## Florida Prepaid Management

## Effective Summer 2019, UCF has implemented Online Florida Prepaid Management via my.ucf.edu.

If a student wishes to reduce the amount of hours UCF bills to their Florida Prepaid Plan, they must do so at the beginning of each term by following the instructions below. Otherwise, UCF will automatically bill Florida Prepaid for the number of hours in which the student is enrolled.

The Florida Prepaid Management link will only be active during the change period prior to the end of the add/drop period for the current term. Students will only see the link if they have an active Florida Prepaid Plan.

- 1. Go to my.ucf.edu. Login with your NID and password.
- 2. Click on "Student Self Service" and then "Student Center" at the bottom of the menu.
- 3. Under "Finances" and then under "My Account", click "Florida Prepaid Management."

| ew:<br>roes use the View Y                                                                      | oard Academic Calendar                                                                                                    |
|-------------------------------------------------------------------------------------------------|----------------------------------------------------------------------------------------------------|
| Veek's Schedule<br>Class<br>010-B001<br>0990)<br>01-B006<br>9352)<br>ew:<br>roes use the View Y | Schedule   MoTuWeTh   12:00PM - 1:50PM   PSY   01000AM - 11:50AM   TA   0202A   Weekly Schedule ▶   Enrollment Shopping Cart ▶                                                              |
| Veek s Schedule<br>Class       010-B001       0990)       01-B006       9352)                   | Schedule<br>MoTuWeTh<br>12:00PM - 1:50PM<br>PSY 0108<br>MoTuWeTh<br>10:00AM - 11:50AM<br>TA 0202A<br>Weekly Schedule ▶<br>Enrollment Shopping Cart ▶<br>Due Charges / eP<br>Donate Now To U |
| 010-B001<br>0990)<br>01-B006<br>9352)<br>ew:<br>raes use the View Y                             | MoTuWeTh<br>12:00PM - 1:50PM<br>PSY 0108<br>MoTuWeTh<br>10:00AM - 11:50AM<br>TA 0202A<br>Weekly Schedule ▶<br>Enrollment Shopping Cart ▶<br>Due Charges / eP<br>Donate Now To U             |
| ew:<br>raes use the View Y                                                                      | MoTuWeTh<br>10:00AM - 11:50AM<br>TA 0202A<br>Weekly Schedule ▶<br>Enrollment Shopping Cart ▶<br>Due Charges / eP<br>Donate Now To U                                                         |
| ew:<br>raes use the View Y                                                                      | Weekly Schedule ▶<br>Enrollment Shopping Cart ▶<br>Due Charges / eP<br>Donate Now To U                                                                                                    |
| ie <b>w:</b><br>raes use the View Y                                                             | Due Charges / eP<br>Donate Now To U                                                                                                    |
| on, Due Date, Defer                                                                             | 'our Account link.<br>ments use Fee Invoice link.                                                                                                    |
|                                                                                                 |                                                                                                    |
|                                                                                                 |                                                                                                    |
|                                                                                                 |                                                                                                    |
|                                                                                                 |                                                                                                    |

4. Select the appropriate number of credit(s) using the drop-down arrow.

| S OCF                             |                            |                          |                                    |                      |                 |       |
|-----------------------------------|----------------------------|--------------------------|------------------------------------|----------------------|-----------------|-------|
| Student Acct Maintenance          |                            |                          |                                    |                      |                 |       |
|                                   |                            |                          |                                    |                      |                 |       |
| Florida Prepaid Accou             | int Maintenan              | ICe                      |                                    |                      |                 |       |
| Empl ID: 0123456                  | Knight,                    | , Ima                    |                                    |                      |                 |       |
|                                   |                            |                          |                                    |                      |                 |       |
| Summer 2019                       | Last Day to u              | pdate for this term      | 08/02/2019                         |                      |                 |       |
|                                   |                            |                          |                                    |                      |                 |       |
| If you wish to make a change to y | our Florida Prepaid        | billing hours, please    | update below.                      |                      |                 |       |
| Contracts by Term                 |                            |                          |                                    |                      | Find   View All | First |
|                                   |                            | Enrolled Hou             | irs: 6                             |                      |                 |       |
|                                   |                            |                          | 1                                  |                      |                 |       |
|                                   | Tuition Hours<br>Available | Tuition Hours<br>Covered | I wish to change<br>those hours to | Click here to Update | •               |       |
|                                   | 30                         | 0                        | 00 🔻                               |                      |                 |       |
|                                   |                            |                          |                                    |                      |                 |       |
|                                   |                            |                          |                                    | -                    |                 |       |
|                                   |                            |                          |                                    |                      |                 |       |
|                                   |                            | Return to Stud           | lent Center                        |                      |                 |       |

5. Click on "Save" when finished and you will get a confirmation on the screen.

| rida Prep        | aid Accou       | int Maintenar              | nce                      |                                    |  |  |  |
|------------------|-----------------|----------------------------|--------------------------|------------------------------------|--|--|--|
| npl ID: 01       | 23456           | Knight, ima                |                          |                                    |  |  |  |
| Summer           | 2019            | Last Day to u              | pdate for this term      | 08/02/2019                         |  |  |  |
| you wish to mak  | e a change to y | our Florida Prepaid        | billing hours, please    | update below.                      |  |  |  |
| ontracts by Terr | m               |                            |                          |                                    |  |  |  |
|                  |                 | Enrolled Hours: 6          |                          |                                    |  |  |  |
|                  |                 | Tuition Hours<br>Available | Tuition Hours<br>Covered | I wish to change<br>those hours to |  |  |  |
|                  |                 | 30                         | 3                        |                                    |  |  |  |

**Update Deadline** – The option to update and/or "opt out" for the current term must be completed prior to the end of the add/drop period. For Summer, the option to update and or opt-out for the term must be completed prior to the end of the add/drop period for Summer B. If you have any questions, you can contact UCF Student Account Services' Third-Party Billing at (407) 823-3436 or (407) 823-5617.

Reminder, you **must** log in and reduce or opt-out (select "0" credits) **each term** you wish UCF to bill a different number of hours than the amount of hours you are enrolled in.

Otherwise, UCF will automatically bill Florida Prepaid for the number of hours in which the student is enrolled.